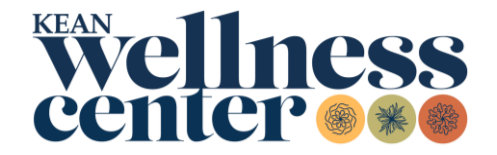

## **New Students**

## How to Submit Your Immunization Requirements

- 1. <u>Print</u> the Immunization Requirements Form and give it to your health care provider for completion **or obtain** an official copy of your immunization history.
- 2. <u>Visit</u> the PyraMED Student Health Portal. All new users must register first.
- 3. **Upload** immunization history documents by scanning from your computer or taking a picture on a smartphone. Go to the *Document Upload* menu, select *Immunization/Vaccine History* as the file type, and click *Save*.
- 4. **Complete** all forms in the *My Forms* menu. Fill out the *Immunization History Form*. Enter your immunization dates or exemption request and submit.
  - <u>Medical Exemptions:</u> Your healthcare provider must complete the <u>NJDOH</u> <u>Medical Exemption Request Form</u>. Students must upload the completed request form to the Student Health Portal in the *Document Upload* menu as Medical Exemption (Immunizations ONLY) AND fill out the Medical Exemption portion of the *Immunization History Form* located in the *My Forms* menu of the Student Health Portal.
  - <u>Religious Exemptions</u>: Students can request a Religious Exemption using the <u>Request For Religious Exemption Form</u> or in the Religious Exemption portion of the *Immunization History Form* located in the *My Forms* menu of the Student Health Portal.
  - Online Waivers: Students taking online courses ONLY may request an online waiver using the <u>Online Waiver Form</u> or in the Online Waiver portion of the *Immunization History Form* located in the *My Forms* menu of the Student Health Portal.
- 5. **Confirmation** is sent to you through the *Messages* menu in the PyraMED Student Health Portal. Records are processed in two to five business days. You will receive a message stating your submitted requirements are processed and/or if additional information is required.

Note: For assistance, please contact Student Health Services by email at <u>studenthealthservices@kean.edu</u> or call (908) 737-4883.